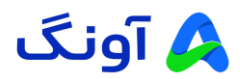

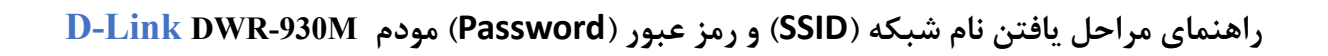

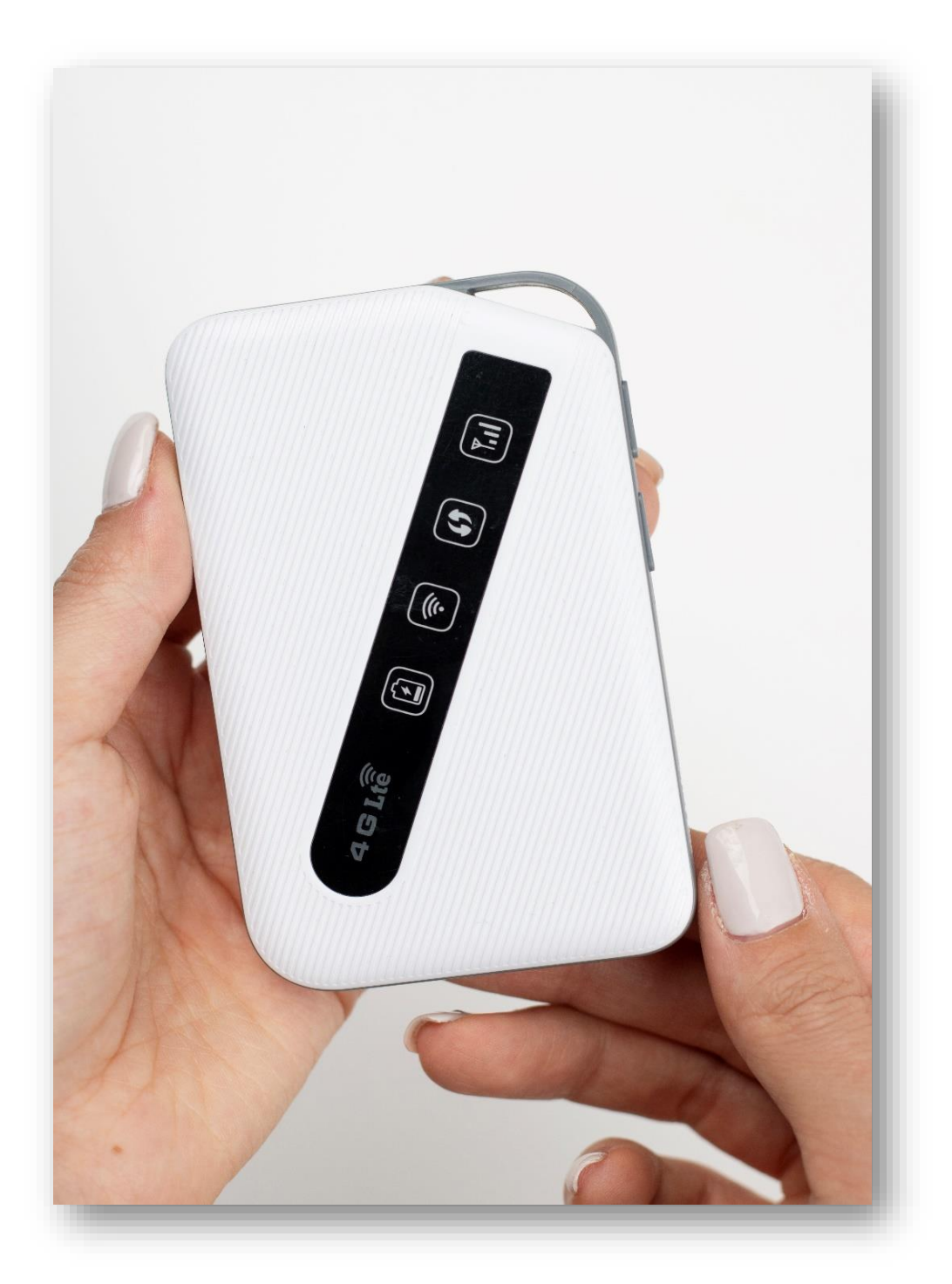

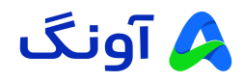

مراحل یافتن نام شبکه (SSID) و رمز عبور (Password) :

۱ . باز کردن درب پشتی مودم:

- 🖌 مودم را در دست بگیرید.
- 🖌 با استفاده از شیار کوچک کنار قاب پشتی، درب را به سمت بیرون بکشید.

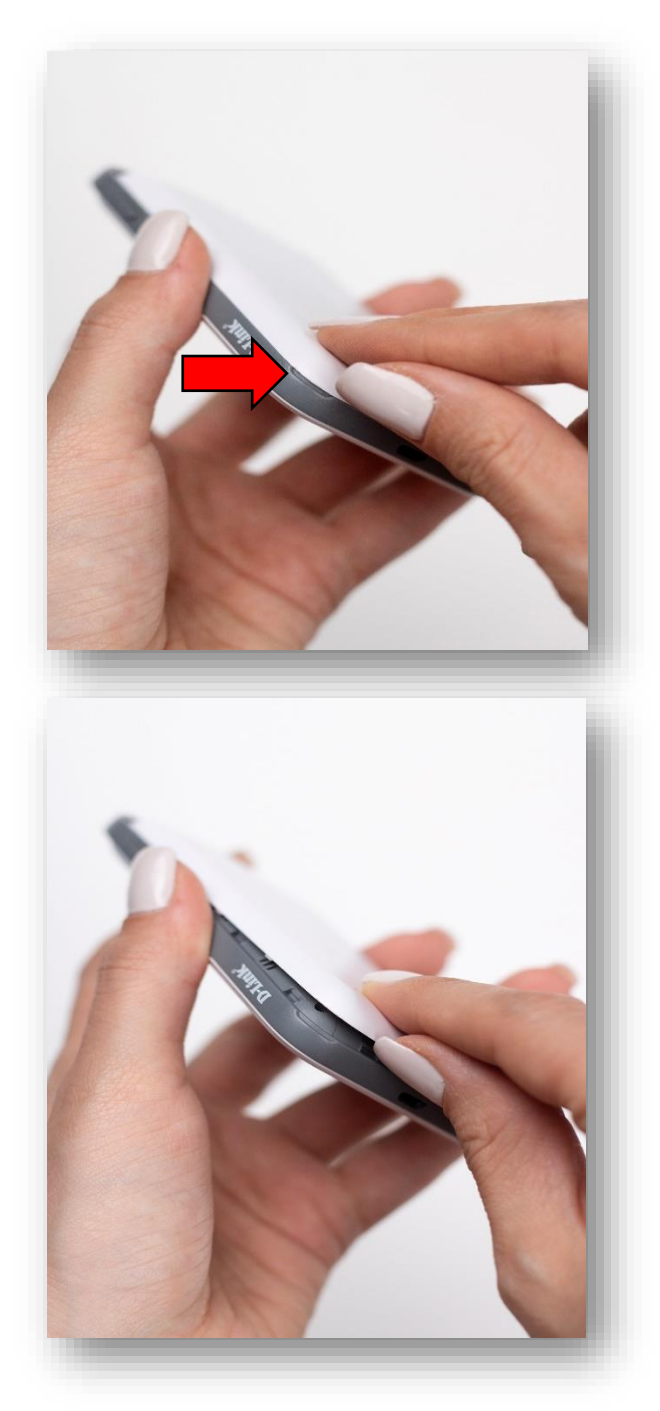

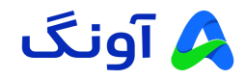

## ۲. برداشتن باتری:

◄ اگر باتری داخل مودم قرار دارد، به آرامی آن را از جای خود خارج کنید.

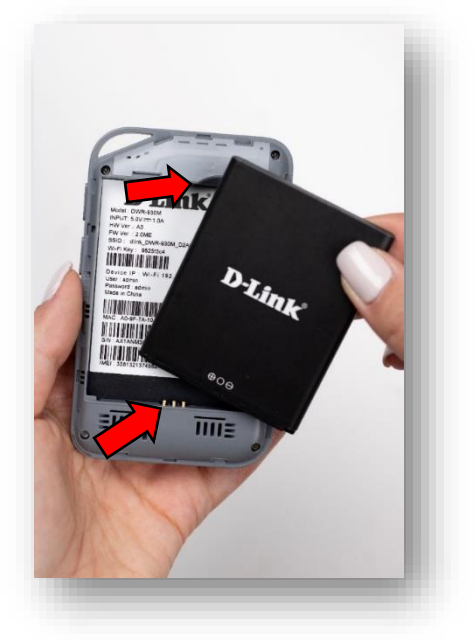

۳. یافتن نام شبکه (SSID) و رمز عبور (Password) :

- نام شبکه (SSID) و رمز عبور (Password) معمولاً بر روی برچسب
  پشت مودم نوشته شده است.
- ۷۰ پس از یافتن نام شبکه (SSID) و رمز عبور (Wi-Fi (Password) و مودم، می توانید از طریق موبایل، لپتاپ یا تبلت شبکه Wi-Fi را جستجو کرده و به آن متصل شوید.

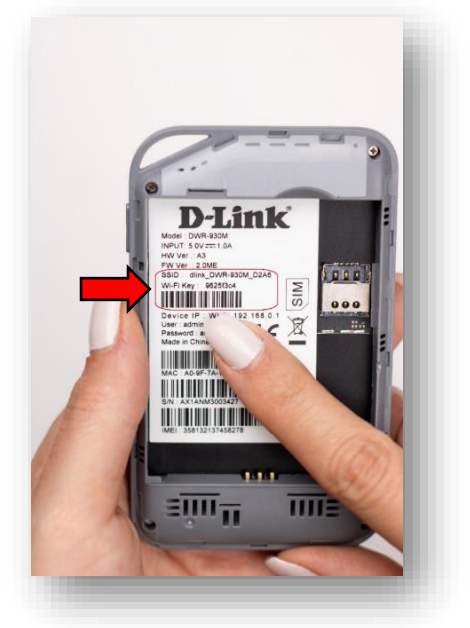

در صورت نیاز به راهنمایی بیشتر، می توانید با تیم پشتیبانی از طریق شماره ۱۶۶۵ تماس بگیرید.